En este documento veremos las Instrucciones para reservar una instalación deportiva:

- 1. Acceso a la Intranet y selección.
  - Entra a la intranet.
  - Desplázate hacia abajo para encontrar la sección de "Área de deportes".
  - Haz clic en "Reservas de instalaciones deportivas".

| Doble factor de autenticación para VPN y Office365 UPV                                                                                                    | Servicios de biblioteca                                                                                                    | Cambio de idioma               |  |
|----------------------------------------------------------------------------------------------------|----------------------------------------------------------------------------------------------------|--------------------------------|--|
| Ayuda                                                                                                    | Mi Biblioteca                                                                                                    | Identificador OpenID           |  |
| Acceso a la plataforma                                                                                                    | Instituto de Ciencias de la Educación                                                                                                    | Reprografia                    |  |
| Correo electrónico                                                                                                    | Encuestas de opinión del alumnado                                                                                                    | Impresora Virtual ReproExpress |  |
| Correo Office 365 UPV (Nuevo correo oficial)     Orreo UPV (Antiguo webmail)     Utilidade                                                                                                    | <ul> <li>Solicitar cita en el Gabinete de Orientación Psicopedagógica<br/>Universitaria (GOPU)</li> </ul>                                                                                                    |                                |  |
| Consulta de correos oficiales UPV o                                                                                                    | Unidad de Medio Ambiente                                                                                                    |                                |  |
| Idioma Comunicaciones     Subscripción a Noticias y Eventos                                                                                                    | > Haznos una solicitud                                                                                                    |                                |  |
| Servicios de red                                                                                                    | <ul> <li>Servicio Integrado de Empleo</li> </ul>                                                                                                    |                                |  |
| Usuano de red<br>Acceso remoto<br>Paginas personales<br>Registro de accesos<br>Cambo caue do comiso ALUMNO<br>intercambo<br>Software                                                                                                    | Cita pereia Onentación Profesional (Campas Vera - Técnico 1)<br>Cita pereia Onentación Profesional Campas Vera - Técnico 2)<br>Cita pereia Onentación Profesional (EPS Akory)<br>Consulta socializadas y catalos previas<br>Catalos de Catalos de Catalos de Catalos de Catalos<br>Catalos de Catalos de Catalos de Catalos de Catalos<br>Catalos de Catalos de Catalos de Catalos de Catalos de Catalos<br>Austricantes de Prácticas en Empresas |                                |  |
| Área de Promoció i Normalització Lingüística                                                                                                    | Centro de Lenguas                                                                                                    |                                |  |
| <ul> <li>Sol licitud d'ajuda per a TFG i altres treballs de final d'estudis (màsters<br/>oficials o PFC).</li> <li>Sol licitud d'ajuda per a la realizació i divulgació de treballs</li> </ul>                                                                                                    | Inscripción actividades     Consulta de actividades inscrito     o                                                                                                    |                                |  |
| d'investigació en valencià                                                                                                    | Área de Actividades Culturales                                                                                                    |                                |  |
| Inscripció en els grups de conversa  Inscripció a les Aules Virtuals  Formular de consultes sobre normalització lingüística  Formular III Concurs informes técnics 2018                                                                                                    | Solicitud Programa de Acciones Culturales (PAC)                                                                                                    |                                |  |
| Área de Deportes                                                                                                    |                                                                                                    |                                |  |
| Atta socios de deportes     Atta socios de deportes     Actividades y Excuelas reserva de plaza semanal e inscripción /     Consulta de disponibilidad     Competiciones IPV: Inscripción, Gestión y Consultas     Seservas de instatacionas deportivas     Competiciones Inscripción / Consulta     Gompeticiones Inscripción / Consulta |                                                                                                    |                                |  |
| Relaciones Internacionales y Cooperación                                                                                                    |                                                                                                    |                                |  |
| Movilidad Internacional y Cooperación (AIRE).     Ver citas servicio de extranjería solicitadas                                                                                                    |                                                                                                    |                                |  |
| Área de Internacionalización                                                                                                    |                                                                                                    |                                |  |
| poli[Consulta] al Área de Internacionalización     Grammariy                                                                                                    |                                                                                                    |                                |  |

- 2. Elegir el campus y el deporte
  - Selecciona el campus. En nuestro caso, elige "Cerro Vera".
  - Escoge el deporte que te interesa. Por ejemplo, selecciona "Voleiplaya".

| UNIVERSITAT<br>POLITECNICA<br>DE VALENCIA |                                                                                                    |                                                  |
|-------------------------------------------|----------------------------------------------------------------------------------------------------|--------------------------------------------------|
| >> Intranet :: Menú inicial reservas      |                                                                                                    | 📾 📾 🗾 🗎 🖉 Cerrar sesión                          |
|                                           | Reservas                                                                                                    |                                                  |
|                                           | No hay reservas                                                                                                    |                                                  |
|                                           | Filtro                                                                                                    |                                                  |
|                                           | Campus VERA ~                                                                                                    |                                                  |
|                                           | Deporte Seleccione un deporte V                                                                                                    |                                                  |
|                                           | >Anulación de reserva hasta 24 horas de antelación.                                                                                                    |                                                  |
|                                           | Normas de uso                                                                                                    |                                                  |
|                                           | miUPV                                                                                                    |                                                  |
|                                           | Desde esta app podrás, de forma cómoda: conscer el horano, la sala, el montor y el atoro de las actividades de En<br>Forma, Aula Salad y Escuelas deportives, gestionar las micropotenes en los grupos de micropolos, realizar una<br>cómoda bioquesía do defondes Aúl como elevant instituciones deportivos, gestionar las meneros activos                                                                                                    |                                                  |
|                                           |                                                                                                    |                                                  |
|                                           |                                                                                                    |                                                  |
|                                           | FILLY                                                                                                    |                                                  |
|                                           | Campus VERA  VOLEY-PLAYA                                                                                                    |                                                  |
|                                           | >Anulación de reserva hasta 24 horas de antelación.                                                                                                    |                                                  |
|                                           | Horario                                                                                                    |                                                  |
|                                           | Periodo del 23/04/2024 al 01/05/2024                                                                                                    |                                                  |
|                                           | Materies         Metrodes         Jaseves         Vermiss         Stabaco         Domingo         Lan           2300/2704         2404/2024         2964/2024         2964/2024         2964/2024         2964/2024         2964/2024         2964/2024         2964/2024         2964/2024         2964/2024         2964/2024         2964/2024         2964/2024         2964/2024         2964/2024         2964/2024         2964/2024         2964/2024         2964/2024         2964/2024         2964/2024         2964/2024         2964/2024         2964/2024         2964/2024         2964/2024         2964/2024         2964/2024         2964/2024         2964/2024         2964/2024         2964/2024         2964/2024         2964/2024         2964/2024         2964/2024         2964/2024         2964/2024         2964/2024         2964/2024         2964/2024         2964/2024         2964/2024         2964/2024         2964/2024         2964/2024         2964/2024         2964/2024         2964/2024         2964/2024         2964/2024         2964/2024         2964/2024         2964/2024         2964/2024         2964/2024         2964/2024         2964/2024         2964/2024         2964/2024         2964/2024         2964/2024         2964/2024         2964/2024         2964/2024         2964/2024         2964/2024 | es Martes Mércales<br>2024 30/04/2024 01/05/2024 |
|                                           | Vice as year year         D           00 000 001 001 001 0000         Lands           00 000 101 001 0000         Lands           100 001 001 0000         Lands           100 001 100 0000         Lands           100 001 100 0000         Lands           100 001 400 0000         Lands           100 01 400 0000         Lands           150 00 1000 0000         Lands           150 00 1000 0000000         1500 00000000           150 00 1000 00000000         Lands           160 001 1000 000000000         Lands           180 001 1000 00000000000000000000000000                                                                                                    |                                                  |

- 3. Ver disponibilidad y hacer la reserva
  - Consulta la disponibilidad para los próximos días.
  - Para hacer una reserva el viernes de 12:00 a 13:00, selecciona la opción disponible.

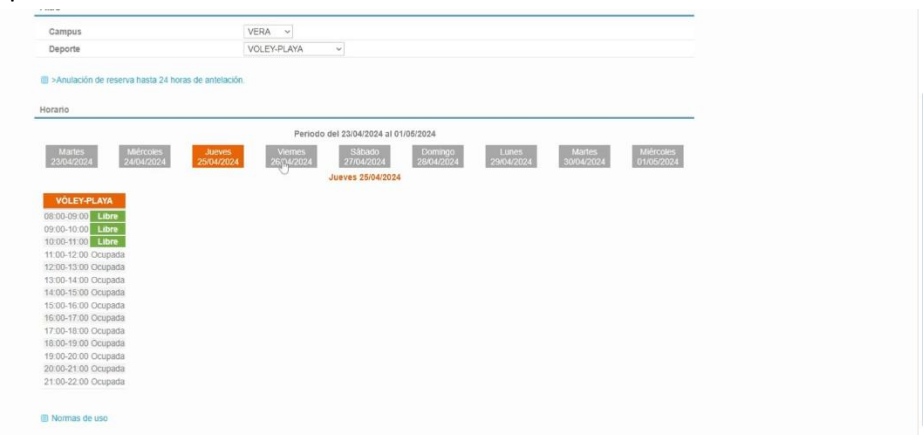

| Deporte         VOLEY-PLAYA           # -Aculación de reserva hasta 24 horeas de anteliación:           Horano           Marcina           Marcina           VOLEY-PLAYA           Verence           Standación de reserva hasta 24 horeas de anteliación:           Marcina           Marcina           VOLEY-PLAYA           VOLEY-PLAYA                                                                                                    | Campus                                                                                                    | VERA ~                                                                                                    |
|----------------------------------------------------------------------------------------------------|----------------------------------------------------------------------------------------------------|----------------------------------------------------------------------------------------------------|
| Advance         Advance           Horiso         Periodo del 22/04/2024 al 01/05/2024         Junes         Marine         Marine         Marin                                                                                                    | Deporte                                                                                                    | VOLEY-PLAYA ~                                                                                                    |
| Periodo del 22/04/2024 al 01/05/2024           Martico         Martico                                                                                                    | >Anulación de reserva hasta 24 horas de antelacional de la construcción de reserva hasta 24 horas de antelacional de la construcción de la construcción de la construccide de la cons                                                                                                    | aón.                                                                                                    |
| Martine         Marcine         Marcine <t< td=""><td>Horario</td><td></td></t<>                                                                                  | Horario                                                                                                    |                                                                                                    |
| Matrices         Matrices         Janves         Verme         Staductors         Damago         Lunes         Matrices         Matrices         Matris         Matris         Matris<                                                                                         |                                                                                                    | Periodo del 23/04/2024 al 01/05/2024                                                                                                    |
| VOLEN-G-AVA           08: 00:000         Lifter           08:00:000         Company           09:00:000         Company           09:00:000         Company           09:00:000         Company           00:00:000         Company           00:00:000         Company           10:00:1000         Lifter           10:00:1000         Lifter           10:00:1000         Lifter           10:00:1000         Lifter           10:00:1000         Lifter           10:00:1000         Lifter           10:00:1000         Lifter           10:00:1000         Lifter           10:00:1000         Lifter           10:00:1000         Company           10:00:1000         Company           10:00:1000         Company           10:00:1000         Company           10:00:1000         Company           10:00:1000         Company           10:00:1000         Company           10:00:1000         Company           10:00:1000         Company           10:00:1000         Company           10:00:1000         Company           10:00:1000         Company </td <td>Martes Miércoles Jueves<br/>23/04/2024 24/04/2024 25/04/202</td> <td>Vermes         Sábado         Dominipo         Lunes         Martes         Márcoles           24         25/04/2024         27/00204         28/04/2024         29/04/2024         50/04/2024         01/05/2024           Vermes 20/04/2024         29/04/2024         29/04/2024         01/05/2024</td> | Martes Miércoles Jueves<br>23/04/2024 24/04/2024 25/04/202                                                                                                    | Vermes         Sábado         Dominipo         Lunes         Martes         Márcoles           24         25/04/2024         27/00204         28/04/2024         29/04/2024         50/04/2024         01/05/2024           Vermes 20/04/2024         29/04/2024         29/04/2024         01/05/2024 |
|                                                                                                    | VOLEPALAN<br>00.00 0700 Lifere<br>090.00 991 Clauses<br>090.00 991 Clauses<br>10.30 1100 Clauses<br>10.30 1100 Clauses<br>10.30 1100 Clauses<br>10.30 1100 Lifere<br>13.30 1100 Clauses<br>14.30 1100 Clauses<br>13.30 1100 Clauses<br>13.30 1100 Clause |                                                                                                    |

| Campus                                          | VERA 🗸                                                                                                    |
|-------------------------------------------------|----------------------------------------------------------------------------------------------------|
| Deporte                                         | VOLEY-PLAYA ~                                                                                                    |
|                                                 |                                                                                                    |
| >Anulación de reserva hasta 24 horas de a       | intelación.                                                                                                    |
| iorario                                         |                                                                                                    |
|                                                 | Periodo del 23/04/2024 al 01/05/2024                                                                                                    |
| Martes Miércoles 3<br>23/04/2024 24/04/2024 25/ | Viennes         Sábado         Domingo         Lunes         Martes         Mércoles           04/2024         26/04/2024         27/04/2024         28/04/2024         29/04/2024         30/04/2024         01/05/2024 |
|                                                 | Viernes 26/04/2024                                                                                                    |
| VOLEY-PLAYA                                     |                                                                                                    |
| 08:00-09:00 Libre                               |                                                                                                    |
| 09:00-09:30 Ocupada                             |                                                                                                    |
| 09:30-10:30 Ocupada                             |                                                                                                    |
| 10:30-11:00 Ocupada                             |                                                                                                    |
| 11:00-12:00 Libre                               |                                                                                                    |
| 12:00-13:00 Libre                               |                                                                                                    |
| 13:00-14:00 Ocu\$ da                            |                                                                                                    |
| 14:00-14:30 Ocupada                             |                                                                                                    |
| 14:30-15:30 Ocupada                             |                                                                                                    |
| 15:30-16:30 Ocupada                             |                                                                                                    |
| 16:30-17:30 Ocupada                             |                                                                                                    |
| 17:30-18:00 Ocupada                             |                                                                                                    |
| 18:00-19:00 Ocupada                             |                                                                                                    |
| 19:00-20:00 Ocupada                             |                                                                                                    |
| 20.00-21.00 Ocupada                             |                                                                                                    |
| 21:00-22:00 Libra                               |                                                                                                    |

• Si estás seguro de que quieres hacer la reserva, confirma la elección.

• El estado cambiará a "confirmada".

| UNIVERSITAT<br>POLITECNICA<br>DE VALENCIA                                         |                |                                                                                                    |                             | 11,                     |
|-----------------------------------------------------------------------------------|----------------|----------------------------------------------------------------------------------------------------|-----------------------------|-------------------------|
| >> Intranet :: Menú inicial reservas                                              |                |                                                                                                    |                             | 🕞 🗄 🚺 🗐 🖨 Cerrar sesión |
|                                                                                   |                |                                                                                                    |                             |                         |
|                                                                                   | Reservar       |                                                                                                    |                             |                         |
|                                                                                   | Datos de la re | rva                                                                                                    |                             |                         |
|                                                                                   | Pista          | VÔLEY-PLAYA                                                                                                    |                             |                         |
|                                                                                   | Fecha          | 25/04/2024                                                                                                    |                             |                         |
|                                                                                   | Hora           | 12:00 - 13:00                                                                                                    |                             |                         |
|                                                                                   | Estado         | Reservada                                                                                                    |                             |                         |
|                                                                                   | Usuario        | Antonio Des                                                                                                    |                             |                         |
|                                                                                   | 🗐 Normas de    | 0                                                                                                    |                             |                         |
|                                                                                   |                |                                                                                                    | Cancelar Confirmar          |                         |
|                                                                                   |                | Desarrollado en el Ánea de Sistemas de Información y Comunicaciones - Universitat Politécnica de València                                                                                                    |                             |                         |
| UNIVERSITAT<br>POLITECNICA<br>DE VALENCIA<br>33 Intranet :: Menú inicial reservas |                |                                                                                                    |                             | Re P 1 Cerrar sesión    |
|                                                                                   |                |                                                                                                    |                             |                         |
|                                                                                   | Reserva o      | nfirmada                                                                                                    |                             |                         |
|                                                                                   | Datos de la re | rva                                                                                                    |                             |                         |
|                                                                                   | Pista          | VÓLEY-PLAYA                                                                                                    |                             |                         |
|                                                                                   | Fecha          | 25/04/2024                                                                                                    |                             |                         |
|                                                                                   | Hora           | 12:00 - 13:00                                                                                                    |                             |                         |
|                                                                                   | Estado         | Confirmada                                                                                                    |                             |                         |
|                                                                                   | Usuario        | proprie lines                                                                                                    |                             |                         |
|                                                                                   | 🗐 Normas de    | D .                                                                                                    |                             |                         |
|                                                                                   |                | ATENCIÓNI NUEVO MENSAJE                                                                                                    |                             |                         |
|                                                                                   | Recuerda o     | e el uso de la pista es solo para socios de deportes. No esta permitido cambiarse fuera de los vestuarios. Recuerda que dispo<br>uando juegues valida el uso de la pista, para no ser sancionado.No olvides enseñar tu carnet UPV antes de entrar en la instal: | nes de taquillas.<br>Ición. |                         |
|                                                                                   |                |                                                                                                    | Ticket Volver               |                         |

- 4. Opciones después de reservar
  - Vuelve a la lista de reservas para ver la reserva realizada.
  - Las opciones disponibles son: imprimir el ticket, liberar la reserva o delegarla a otra persona.

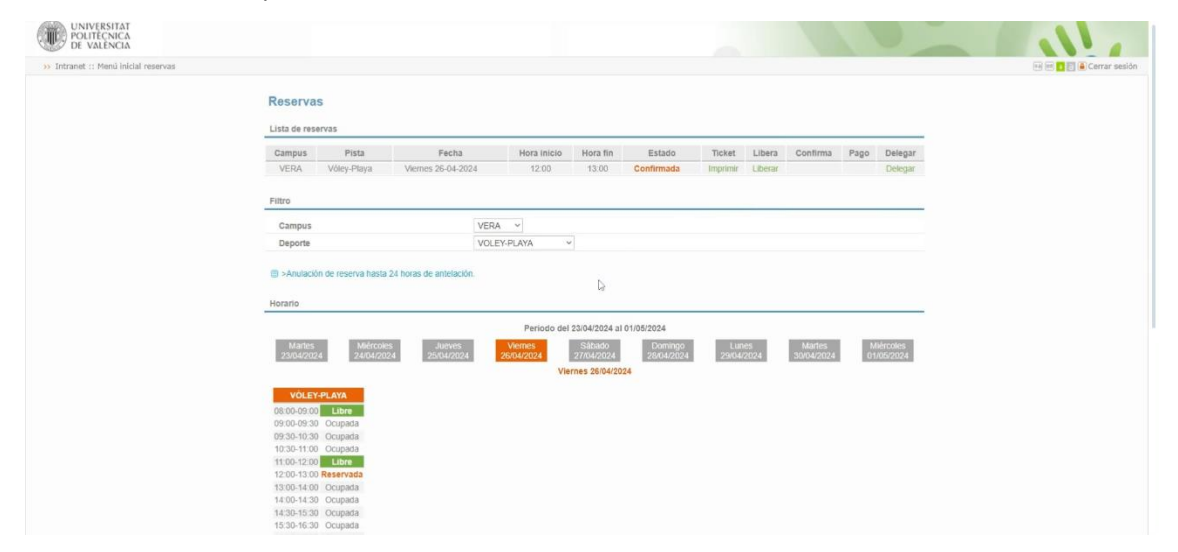

6. Nota importante sobre las reservas

- Solo se puede hacer una reserva por día.
- Si intentas hacer otra reserva para el mismo día, recibirás un aviso indicando que no es posible. En ese caso, selecciona "Cancelar".

| UNIVERSITAT<br>POLITECNICA<br>DE VALENCIA |                 |                                                                                                    |                         |
|-------------------------------------------|-----------------|----------------------------------------------------------------------------------------------------|-------------------------|
| >> Intranet :: Menú inicial reservas      |                 |                                                                                                    | 🕫 🔚 🚺 📄 🍋 Cerrar sesión |
|                                           | Reservar        |                                                                                                    |                         |
|                                           | Datos de la res | erva                                                                                                    |                         |
|                                           | Pista           | VÓLEY-PLAYA                                                                                               |                         |
|                                           | Fecha           | 26/04/2024                                                                                                |                         |
|                                           | Hora            | 11:00 - 12:00                                                                                             |                         |
|                                           | Estado          | Reservada                                                                                                 |                         |
|                                           | (magnetic       | areas has                                                                                                 |                         |
|                                           | 🛞 Normas de s   | 50                                                                                                    |                         |
|                                           | Aviso           |                                                                                                    |                         |
|                                           | Se debe pagar l | a pista, ya dispone de una pista no pagada en este día                                                    |                         |
|                                           |                 | Cancelar Pagar por TPV                                                                                    | J                       |
|                                           |                 | Desarrollado en el Área de Sistemas de Información y Comunicaciones - Universitat Politécnica de València | R-112434/2011           |

## 7. Liberar una reserva

• Si deseas liberar una reserva, vuelve a la lista de reservas y selecciona la opción "Liberar".

| anet :: Menú inicial reservas |                                                  |                                                                          |                                                    |                                     |                                                                                               |                                           |               |            |                       |          |                      |  | 881 | Cerr |
|-------------------------------|--------------------------------------------------|--------------------------------------------------------------------------|----------------------------------------------------|-------------------------------------|-----------------------------------------------------------------------------------------------|-------------------------------------------|---------------|------------|-----------------------|----------|----------------------|--|-----|------|
|                               | Reservas                                         |                                                                          |                                                    |                                     |                                                                                               |                                           |               |            |                       |          |                      |  |     |      |
|                               | Lista de reser                                   | vas                                                                      |                                                    |                                     |                                                                                               |                                           |               |            |                       |          |                      |  |     |      |
|                               | Campus                                           | Pista                                                                    | Fecha                                              | Hora inicio                         | Hora fin                                                                                      | Estado                                    | Ticket        | Libera     | Confirma              | Pago     | Delegar              |  |     |      |
|                               | VERA                                             | Völey-Playa                                                              | Viernes 26-04-2024                                 | 12.00                               | 13:00                                                                                         | Confirmada                                | Imprimir      | Liberar    |                       |          | Delegar              |  |     |      |
|                               | Filtro                                           |                                                                          |                                                    |                                     |                                                                                               |                                           |               |            |                       |          |                      |  |     |      |
|                               | Campus                                           |                                                                          | VE                                                 | DA V                                |                                                                                               |                                           |               |            |                       |          |                      |  |     |      |
|                               |                                                  |                                                                          |                                                    | 101                                 |                                                                                               |                                           |               |            |                       |          |                      |  |     |      |
|                               | Deporte                                          | de reserva hasta 2                                                       | VC<br>24 horas de antelación.                      | JLEY-PLAYA                          | ~                                                                                             |                                           |               |            |                       |          |                      |  |     |      |
|                               | Deporte C >Anulación Horario Marties 22/04/2/024 | de reserva hasta 2<br>M8órcoles<br>24/04/202                             | 24 horas de antelación.                            | Periodo de<br>Viernes<br>26/04/2024 | <ul> <li>23/04/2024 a1</li> <li>Sátudo</li> <li>27/04/2024</li> <li>ernes 26/04/20</li> </ul> | 01/05/2024<br>Domingo<br>28/04/2024<br>24 | Lun<br>29/04  | es<br>2024 | Martes<br>30/04/2024  | 24<br>01 | iérceles<br>/05/2024 |  |     |      |
|                               | Deports                                          | de reserva hasta 2<br>Metropae<br>24/04/202<br>PLAYA<br>Libre<br>Ocupada | 24 horas de antelación.<br>34pores<br>4 25/04/2024 | Periodo de<br>Venes<br>26/04/2024   | * 123/04/2024 al<br>Sábado<br>27/04/2024<br>ernes 26/04/20                                    | 01/05/2024<br>Domingo<br>28/04/2024<br>24 | Lur<br>29/04/ | ės<br>2024 | Mairtes<br>30/04/2024 | M<br>01  | Nércoles<br>106/2024 |  |     |      |

- Recuerda que tienes hasta 24 horas antes del inicio del horario reservado para cancelar.
- Si estás seguro, confirma la opción "Liberar".

| UNIVERSITAT<br>POLITECNICA<br>DE VALÊNCIA |                                    |                                                                                                    |       | 111                   |
|-------------------------------------------|------------------------------------|----------------------------------------------------------------------------------------------------|-------|-----------------------|
| >> Intranet :: Menú inicial reservas      |                                    |                                                                                                    |       | 🕮 🗃 🚺 🗃 Cerrar sesión |
|                                           | Liberar rese<br>Datos de la reserv | rva<br><sup>ra</sup>                                                                                    |       |                       |
|                                           | Pista                              | VÓLEY-PLAYA                                                                                             |       |                       |
|                                           | Fecha                              | 26/04/2024                                                                                              |       |                       |
|                                           | Hora                               | 12:00 - 13:00                                                                                           |       |                       |
|                                           | Estado                             | Confirmada                                                                                              |       |                       |
|                                           | COLUMN 1                           | Approximation (Section 1997)                                                                            |       |                       |
|                                           | Normas de uso                      |                                                                                                    |       |                       |
|                                           |                                    | Desarrollado en el Área de Sistemas de Información y Comunicaciones - Universitat Politécnica de Valéno | cia 🖉 | R-112434/2011         |

• El estado cambiará a "libre" y en la lista de reservas aparecerá que no hay reservas.

| UNIVERSITAT<br>POLITECNICA<br>DE VALENCIA |                                                                                                    |                       |
|-------------------------------------------|----------------------------------------------------------------------------------------------------|-----------------------|
| 🔅 Intranet :: Menú inicial reservas       |                                                                                                    | 📧 🖅 🛅 🖬 Cerrar sesión |
|                                           | Reserva liberada                                                                                                    |                       |
|                                           | Biele MALEXIDI AVA                                                                                                    |                       |
|                                           | Pista VULE HTARA<br>Fecha 2604/00/4                                                                                                    |                       |
|                                           | Hora 12:00 - 13:00                                                                                                    |                       |
|                                           | Estado Libre                                                                                                    |                       |
|                                           | Intelling Antonio Test                                                                                                    |                       |
|                                           | Normals de uso                                                                                                    |                       |
|                                           | Desarrottado en el Area de Siatemas de Intornación y Comunicaciones - Universitat Politècnica de Vatéricia                                                                                                    | R-112434/2011         |
| >> Intranet :: Menú inicial reservas      |                                                                                                    | 🖬 📰 🚺 🗿 Cerrar sesión |
|                                           | No hay reservas Fitro Campus VERA  VOLEY/FLAVA  VOLEY/FLAVA  VOLEY/FLAVA  VOLEY/FLAVA  Periodo del 23/04/2024 al 01/05/2024                                                                                                    |                       |
|                                           | Maries Méricoles Janeves Verres Siblado Doningo Lunes Maries Méricoles<br>23/04/2024 24/04/2024 22/04/2024 20/04/2024 20/04/2024 29/04/2024 01/05/2024                                                                                                    |                       |
|                                           | VOLK*PLAN           000.000         Like           000.000         Like           000.100         Cogada           1100-1200         Like           1200-13.00         Like           1300-1400         Cogada           1400-1400         Cogada           1400-1400         Cogada |                       |